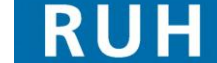

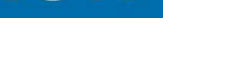

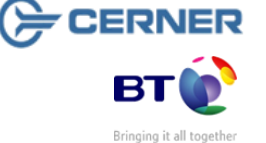

File path: \\torchwood\npfit\06 - training\02 - documentation\01 - ruh\05 - mini manuals\ed observation ward\20110617 v1.1\_mm\_ed\_observation\_ward\_modify\_cancel\_view\_allergies\_&\_view\_alerts.docx

Page 3

## **Cancel an Allergy**

## 2 **Cancel an Allergy**

| Step 1. | Log into PowerChart.                                                      |
|---------|---------------------------------------------------------------------------|
| Step 2. | Access the Patient record.                                                |
| Step 3. | Click on the Allergies tab in the side bar.                               |
| Step 4. | Select on the Allergy to be modified and click the<br>Modify Modify icon. |
|         |                                                                           |

- Note: You can also Right Click on the appropriate allergy and select Cancel [name of allergy] from the context menu.
- Step 5. The screen opens to allow you to Cancel the Allergy.
- Step 6. Ensure the Status is set to "Cancelled" and select the appropriate "Cancel Reason".
- Note: To resolve the allergy you can change the status to Resolved.
- Click the **OK** button. The Allergy has been removed from the Active display.

Step 7. Result:

Page 2

Support available:

Please contact your local Champion User

Service Desk:

Tel: 01225 82 5444

Email: ruh-tr.ITServiceDesk@nhs.net

## 1. Modify an Allergy

- **Cancel an Allergy** 2.
- View Allergy and Alerts information on Patient List 3. and PAL

Mini Manual

**ED Observation Ward** 

Royal United Hospital Bath NHS Trust

> Step 3. Click on the Allergies tab in the side bar. Select on the Allergy to be modified and click the Step 4. Modify

Log into PowerChart.

PAL.

**Modify an Allergy** 

Modify icon.

Note: You can also Right Click on the appropriate allergy and select Modify Problem from the context menu.

Modify an Allergy

Access the patient record from your Patient List or

- Step 5. The screen to allow you to modify opens.
- Make any appropriate changes (in the example Step 6. above the Reaction "Vomit" and Severity "Severe" have been entered)
- Step 7. Click the OK button.
- The Screen returns to the Allergies pane with the Step 8. modification included.
- You have modified the Allergy. Result:

Version: 1.1

1

Step 1.

Step 2.

## 3 View Allergies & Alerts information on Patient List and PAL

- **Step 1.** Log into PowerChart.
- Step 2. Click on the Patient List icon.
- **Step 3.** Your lists will be displayed with the yellow star icon in the left hand column indicating that an Alert has been recorded for the patient.
- **Note:** You can either access the patient record from the Patient List and look in the Problems and Diagnosis tab to check what the Alert is or the quickest way is to go to your PAL where the information is more readily available.
- Step 4. Click the PAL icon at the top of the screen Patient Access List
  to access your PAL.
- **Step 5.** Alerts are in the second column you will need to scroll across using the scroll bar at the bottom of that column to view the details.
- **Step 6.** In the second column of your PAL use the scroll bar at the bottom of that column to scroll across to the sun icons.
- The 📩 icon indicates an allergy has been recorded
- The icon indicates that allergies have not been recorded
- The kicon indicates there are no known allergies
- **Step 7.** Access the patient record and select the Allergy tab to view the details.
- **Result:** You have used the PAL to check the Allergy information.

Business Rules